上海大学

# 研究生管理信息系统

安装与登陆说明

上海大学研究生院

2019-8-17

| 目 | 录     |                      |
|---|-------|----------------------|
| 1 | 系统环   | 7境2                  |
|   | 1.1   | 最低硬件需求2              |
|   | 1.2   | 最低软件要求               |
| 2 | 安装    | 5登陆说明                |
|   | 2.1   | 网页方式登录系统             |
|   | 2.2   | 安装包方式登陆系统4           |
| 3 | 错误    | 民案例说明                |
|   | 3.1   | 360 杀毒软件禁止安装         |
|   | 3.2 ( | ClientLauncher 已停止工作 |
|   | 3.2   | 英文操作系统登陆错误           |

### 1 系统环境

1.1 最低硬件需求

CPU: 1GHz 赛扬以上 CPU, 建议双核奔腾 D 以上 CPU。

内存: 2GB 以上系统内存,建议 4GB 以上系统内存。

存储: 10GB 以上 C 盘剩余空间。

网络: 1m 以上带宽速率。

显示器:不低于 1024\*768 分辨率。

1.2 最低软件要求

操作系统: 支持 Windows 7/8/8.1/10 版本的操作系统(特别说明本系统不支持 WinXP)。

浏览器: 必须使用 IE8 以上版本、Edge 浏览器或者 360 浏览器兼容模式。

其它组件: ".Net Framework"版本必须不低于"4.5.2"。

注:此"研究生院管理系统"同时支持浏览器登陆和离线包安装登陆,详见本文档后续说明。

2 安装登陆说明

特别说明: 在校园以外的地方登陆本系统时,必须先登陆 VPN。

2.1 网页方式登录系统

使用浏览器访问:

http://202.120.117.219/client/TrusteemLauncher2.application?URL=202.120.117.219&PORT=8080&LOCKCMP=SHULIVE

第一次访问会安装相应的软件,安装成功后会出现登录窗口,使用"一卡通账户"进行登录。

浏览器: 必须使用 IE8 以上版本、Edge 浏览器或者 360 浏览器兼容模式。

| A 上海大学研究生院管理系 | 统 —       |   | × |
|---------------|-----------|---|---|
| 登录            |           |   |   |
|               |           |   |   |
|               |           |   |   |
| 中文            | O English |   |   |
| 系统:           | 正式库       | Ŧ |   |
| 用户:           | 1000123   |   |   |
| 密码:           |           |   |   |
| 登录            | 退出        |   |   |

2.2 安装包方式登陆系统

### 安装包下载地址:

http://gs.shu.edu.cn/Download/Gmis.rar;

- A、下载保存文件,解压后文件名为"SHUM\_setup\_v[xx.xx].exe",其中"[xx.xx]"为版本号。
- B、双击运行安装文件,安装过程会自动检查".Net Framework"的版本,如果版本太低或者缺失,则自动安

装.Net Framework 组件。安装.Net Framework 组件的时间比较长,请耐心等待。

#### 如果电脑上安装了 360 安全卫士,安装时需要注意 360 的提示,允许程序获得相关的权限。

| 安装界 | 面如   | 下 | 图:         |  |
|-----|------|---|------------|--|
| 又很开 | ш Ун | 1 | <u>ы</u> . |  |

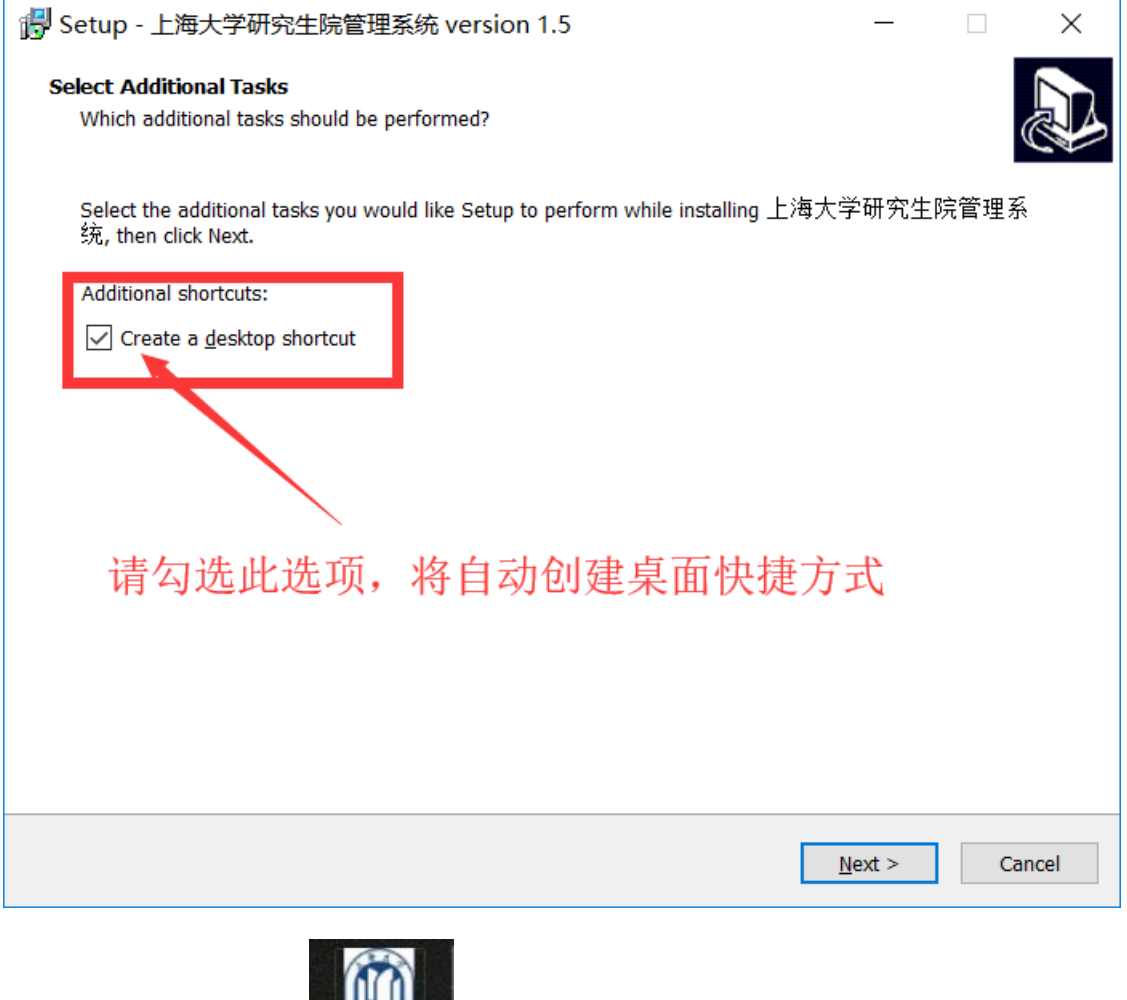

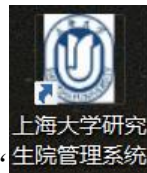

C、安装成功后,选择周末快捷方式"生院管理系统",右键菜单选择"以管理员身份运行",如下图:

|        | 1 |                           |              |
|--------|---|---------------------------|--------------|
|        |   | 打开(0)                     | 测客           |
|        |   | 添加到压缩文件(A)                | <u> </u>     |
|        |   | 添加到 "上海大学研究生院管理系统.zip"(T) |              |
|        |   | 添加到压缩文件并发送给QQ好友           |              |
|        |   | 其他压缩命令                    |              |
|        |   | 用图形处理器运行                  |              |
|        |   | 打开文件所在的位置(I)              | )<br>王<br>省  |
|        |   | 通过QQ发送到                   | 9: 我         |
| 上海大学和  | • | 以管理员身份运行(A)               | 胶伴           |
|        |   | 兼容性疑难解答(Y)                | <u>-</u> 途-杨 |
|        |   | 固定到"开始"屏幕(P)              |              |
|        | • | 使用 Windows Defender扫描     |              |
|        | ۲ | 上传到百度网盘                   |              |
| human. |   | 固定到任务栏(K)                 | ed(_         |
|        |   | 还原以前的版本(V)                | 星可以          |
|        |   | 发送到(N)                    |              |
|        |   | 剪切(T)                     | ≧: 你         |
|        |   | 复制(C)                     | -++          |
|        |   | 创建快捷方式(S)                 | 二大任          |

C、使用"一卡通"账户登陆,登陆界面如下图:

| A 上海大学研究生院管理系 | 统 —       |   | $\times$ |
|---------------|-----------|---|----------|
| 登录            |           |   |          |
|               |           |   |          |
|               |           |   |          |
| ● 中文          | O English |   |          |
| 系统:           | 正式库       | ~ |          |
| 用户:           | 1000123   |   |          |
| 密码:           |           |   |          |
| 登录            | 退出        |   |          |

3 错误案例说明

# 3.1 360杀毒软件禁止安装

离线包属于".exe"文件, 会被 360 杀毒软件误杀, 如下图:

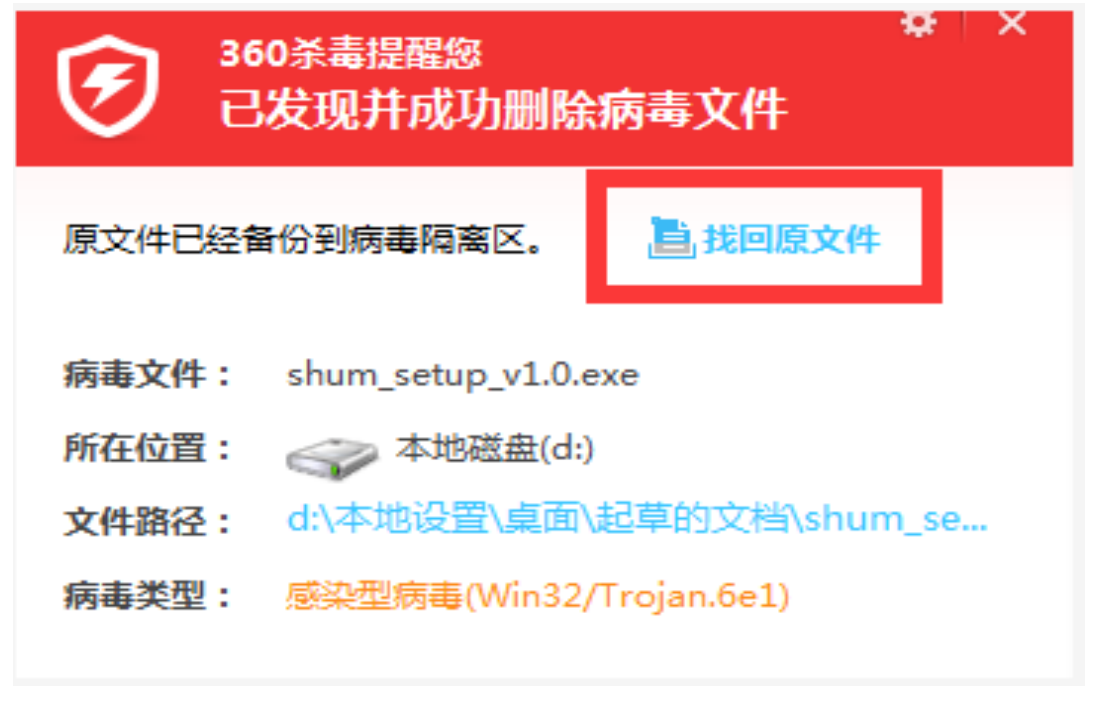

# 3.1.1 误删恢复

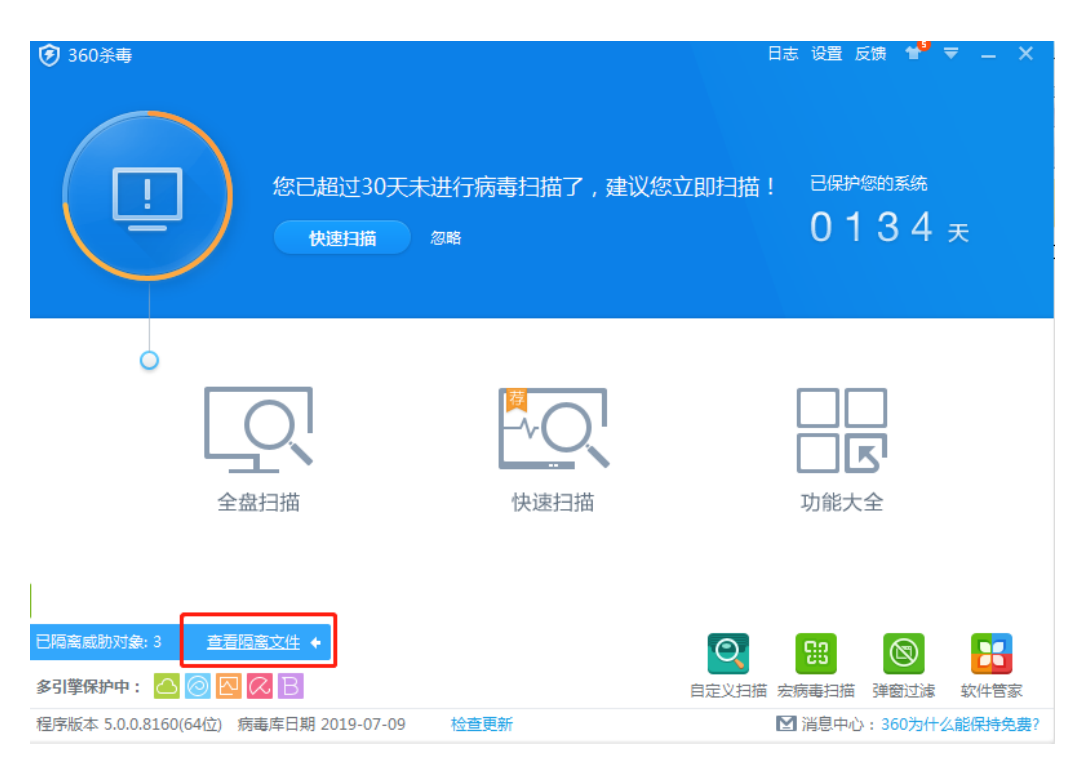

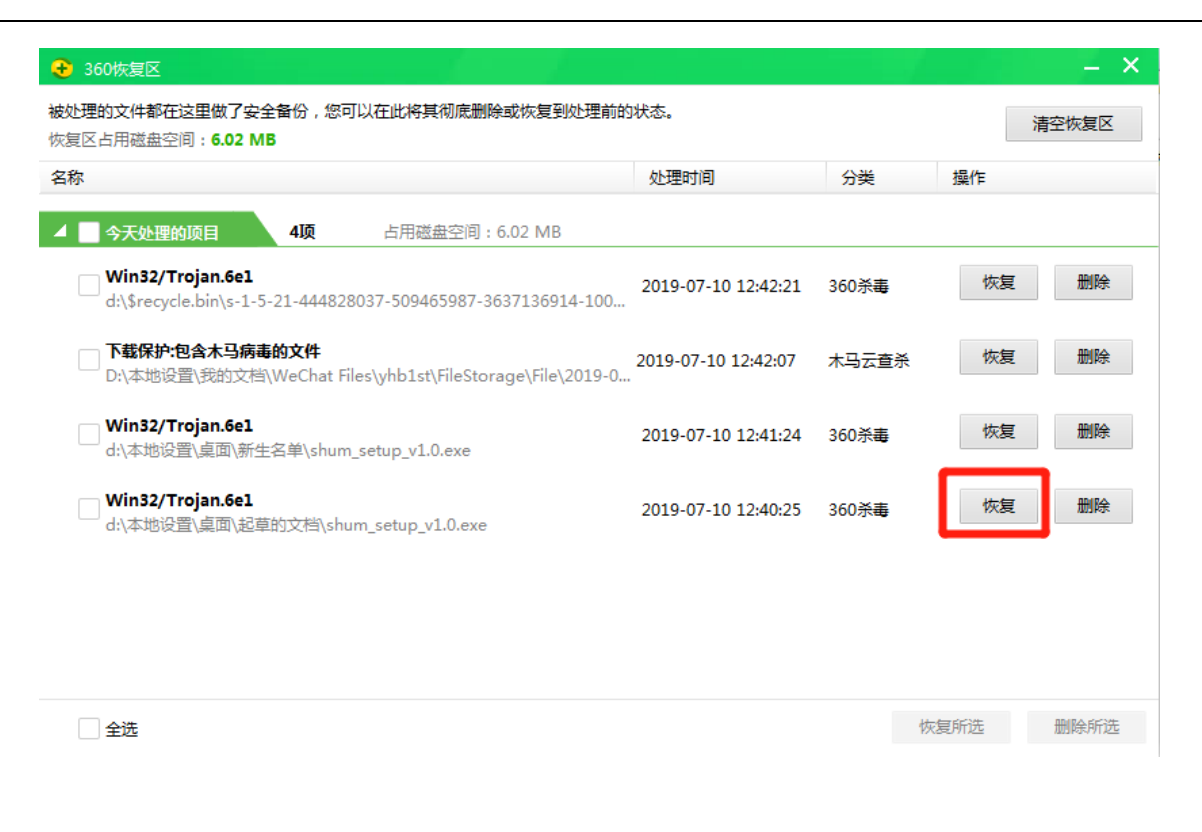

| 😌 360恢复 |                                                         | ×  |
|---------|---------------------------------------------------------|----|
| 0       | 您确定要恢复项目 shum_setup_v1.0.exe 吗?<br>恢复后可能会给您的电脑带来安全风险。   |    |
|         | <ul> <li>將文件恢复到原来所在目录</li> <li>將文件恢复到下面指定的目录</li> </ul> |    |
|         |                                                         | 浏览 |
| ~ 恢复后   | 信任此文件,不再查杀 恢复                                           | 取消 |

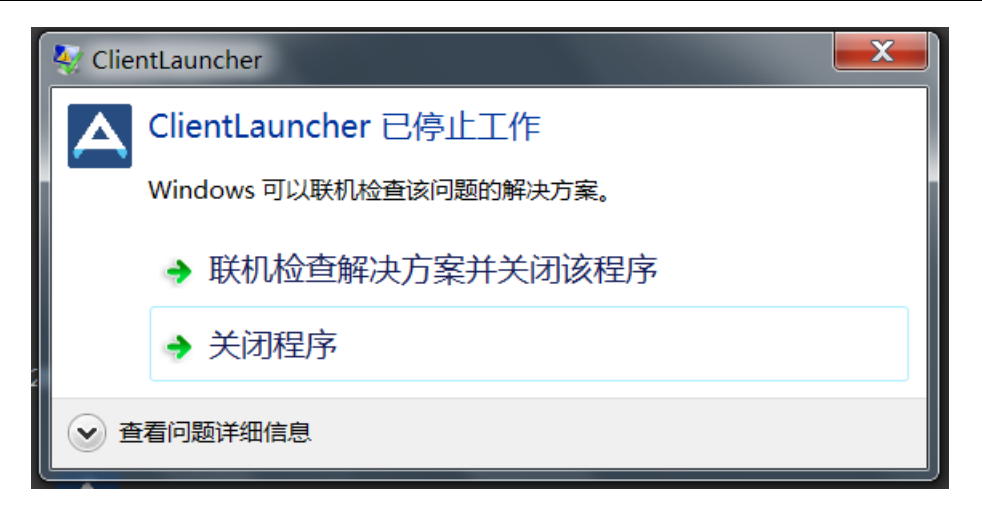

# 3.2.1 解决方法

- A、确保网络链接正常,如果是校园外登陆系统,必须先登陆 VPN。
- B、 右键菜单选择"以管理员身份运行",如下图:

| (이는 영화) 이야 같은 것을 가 들었어요. |          | 이 방송에서 화면 생각에 있는 것을 많이 많이 봐. |          |       |
|--------------------------|----------|------------------------------|----------|-------|
|                          |          | 打开(0)                        |          | 测客    |
|                          |          | 添加到压缩文件(A)                   |          | 散回了   |
|                          |          | 添加到 "上海大学研究生院管理系统            | .zip"(T) |       |
|                          |          | 添加到压缩文件并发送给QQ好友              |          |       |
|                          |          | 其他压缩命令                       | >        |       |
|                          |          | 用图形处理器运行                     | >        |       |
|                          |          | 打开文件所在的位置(I)                 |          | ) 尘 智 |
|                          |          | 通过QQ发送到                      |          | 県: 技∕ |
| 上海大学                     | •        | 以管理员身份运行(A)                  |          | 伙伴    |
|                          |          | 兼容性疑难解答(Y)                   |          | 法:金-杨 |
|                          |          | 固定到"开始"屏幕(P)                 |          |       |
|                          | •        | 使用 Windows Defender扫描        |          |       |
|                          | <u>@</u> | 上传到百度网盘                      |          | U "Œ  |
| Bornette.                |          | 固定到任务栏(K)                    |          | .ed(⊥ |
|                          |          | 还原以前的版本(V)                   |          |       |
|                          |          | 发送到(N)                       | >        |       |
|                          |          | 剪切(T)                        |          | 圣: 你  |
|                          |          | 复制(C)                        |          | -++   |
|                          |          | 创建快捷方式(S)                    |          | 二人行   |

# 3.2 英文操作系统登陆错误

中文程序在全英文操作系统使用时,会重现莫名的错误,一般错误原因是因为中英文字符的编码不一样导致。

| Image: Market Market M<br>Market Market Market Market Market Market Market Market Market Market Market Market Market Market Market Market Market Market Market Market Market Market Market Market Market Market Market Market Market Market Market Market Market Mar |                        |                                                |  |  |  |  |
|----------------------------------------------------------------------------------------------------|------------------------|------------------------------------------------|--|--|--|--|
| ← → ∨ ↑ 🛄 > 控制面板 > 所                                                                                                    | 有控制面板项 >               | <ul><li>▶ ②</li><li>投索控制面板</li><li>▶</li></ul> |  |  |  |  |
|                                                                                                    |                        |                                                |  |  |  |  |
| 调整计算机的设置                                                                                                    |                        | 查看方式: 小图标▼                                     |  |  |  |  |
|                                                                                                    |                        |                                                |  |  |  |  |
| 🖊 Flash Player (32 位)                                                                                                    | 🍖 Internet 选项          | 📓 NVIDIA 控制面板                                  |  |  |  |  |
| 👆 RemoteApp 和桌面连接                                                                                                    | 💣 Windows Defender 防火墙 | 📳 Windows 移动中心                                 |  |  |  |  |
| 陀 安全和维护                                                                                                    | 😻 备份和还原(Windows 7)     | 副 程序和功能                                        |  |  |  |  |
| 會 存储空间                                                                                                    | 🥨 电话和调制解调器             | 😰 电源选项                                         |  |  |  |  |
| 🐌 工作文件夹                                                                                                    | 合 管理工具                 | 1 红外线                                          |  |  |  |  |
| 🔊 恢复                                                                                                    | 🛶 键盘                   | 嘱 默认程序                                         |  |  |  |  |
| <b>圓 凭据管理器</b>                                                                                                    | 🍪 轻松使用设置中心             | 🔗 区域                                           |  |  |  |  |
| 🛂 任务栏和导航                                                                                                    | 💣 日期和时间                | <b>↓</b> 设备管理器                                 |  |  |  |  |
| <b>希</b> 设备和打印机                                                                                                    | ) 声音                   |                                                |  |  |  |  |
| 🚕 索引选项                                                                                                    | 🔞 同步中心                 | 💆 网络和共享中心                                      |  |  |  |  |
| 😓 文件历史记录                                                                                                    | 🔓 文件资源管理器选项            | 💐 系统                                           |  |  |  |  |
| 📝 颜色管理                                                                                                    | 📕 疑难解答                 | 🛜 英特尔(R) PROSet/无线工具                           |  |  |  |  |
| 🥶 英特尔® 显卡设置                                                                                                    | 🎎 用户帐户                 | ● 语音识别                                         |  |  |  |  |
| ■ 自动播放                                                                                                    | 🗼 字体                   |                                                |  |  |  |  |

| 魣 区域                      |                            |            |           | ×    |
|---------------------------|----------------------------|------------|-----------|------|
| 格式位置管理                    |                            |            |           |      |
|                           | 2                          |            |           |      |
| 查看你的国际设置并                 | -<br>-将其复制到欢迎屏幕、           | 系统帐户和新的    | 用户帐户。     |      |
|                           |                            | <b>\$</b>  | ē制设置(O)   | ]    |
| 非 Unicode 程序的语            | 言                          |            |           |      |
| 这个设置(系统区域)<br>的语言。        | 段置)控制在不支持 Unic             | code 的程序中显 | 示文本时所使用   |      |
| 非 Unicode 程序中             | 所使用的当前语言:                  |            |           |      |
| 中文(简体,中国                  |                            |            |           | - 1  |
|                           | ,                          | €更改系统      | 区域设置(C)   |      |
|                           |                            |            |           |      |
|                           | 确定                         | 取          | 消应        | 用(A) |
| 🔗 区域设置                    |                            |            |           | ×    |
| 选择在不支持 Unico<br>设置对计算机上的所 | de 的程序中显示文本阳<br>有用户帐户都有影响。 | 寸所使用的语言(3  | 系统区域设置)。这 | 这个   |
| 当前系统区域设置(C                | ):                         |            |           |      |
| 中文(简体,中国)                 |                            |            |           | ~    |
| 🗌 Beta 版: 使用 Uni          | code UTF-8 提供全球            | 语言支持(U)    |           |      |
|                           |                            | 确定         | 取消        |      |